## 【施設一覧 検索方法】

※ 事例:ここでは「呉市の介護老人福祉施設(特別養護老人ホーム)」を検索する方法を紹介します。

① <u>施設・居住系サービス【一覧】(Excel ファイル)</u>をクリックする。

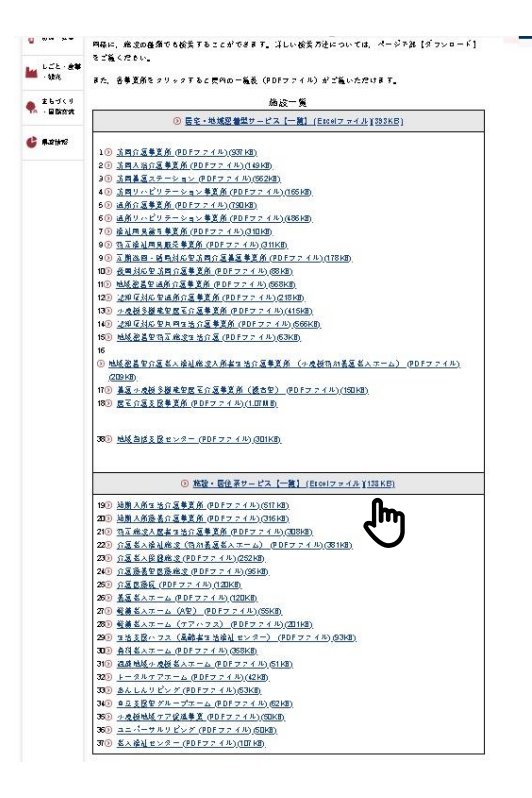

② 呉市のみを表示させるため、市町名一覧を表示し必要な呉市を選択します。

| 19 · (* - 🗋 1=                             |          |                                                                                                    | 374261.xlsx                  | 読み取り裏用] - Microsoft Excel                                  |                |                                                                                                    | - 6                                      | a >    |
|--------------------------------------------|----------|----------------------------------------------------------------------------------------------------|------------------------------|------------------------------------------------------------|----------------|----------------------------------------------------------------------------------------------------|------------------------------------------|--------|
| は<br>はの取り<br>はつの取り<br>はっピー・<br>け<br>少いのポード | MS PJ340 | 20.1. 7 - 70         6.00         30.7.         ○         ○         ○         ○         ○         ○         ○         ○         ○         ○         ○         ○         ○         ○         ○         ○         ○         ○         ○         ○         ○         ○         ○         ○         ○         ○         ○         ○         ○         ○         ○         ○         ○         ○         ○         ○         ○         ○         ○         ○         ○         ○         ○         ○         ○         ○         ○         ○         ○         ○         ○         ○         ○         ○         ○         ○         ○         ○         ○         ○         ○         ○         ○         ○         ○         ○         ○         ○         ○         ○         ○         ○         ○         ○         ○         ○         ○         ○         ○         ○         ○         ○         ○         ○         ○         ○         ○         ○         ○         ○         ○         ○         ○         ○         ○         ○         ○         ○         ○         ○         ○         ○         ○ | - 84<br>- 84<br>- 84<br>- 84 | 構準,9 ⊕_ 標準,施設→_ 標準,施設→<br>(* 書式設定・<br>本(* 書式設定・<br>(* 書式)) | ····· 標準<br>メモ | 255でもない<br>リンクセル<br>マンクセル<br>マンクセル<br>マンクセル<br>マンクセル<br>マンクセル<br>マンクセル<br>マンクセル<br>マンク<br>セル<br>マンク<br>セル<br>マンク<br>マンク<br>マンク<br>マンク<br>マンク<br>マンク<br>マンク<br>マンク | の 日本 日本 日本 日本 日本 日本 日本 日本 日本 日本 日本 日本 日本 | 検索と選択・ |
| K1                                         | • (* fx  | ^                                                                                                    | D                            | E .                                                        | F              | 0                                                                                                    | L                                        | T      |
| 市町名                                        | 施設区分     | 事業所名                                                                                                    | 郵便番号                         | 所在地                                                        | 電話番号           | 法人名                                                                                                    | 介護                                       | 定日     |
| 広島市中区                                      | 短期入所生活   |                                                                                                    | 730-0822                     | 広島市中区吉島東二丁目17番5号                                           | 082-245-8880   | 社会福祉法人清恵会                                                                                                    | 0                                        |        |
| 広島市中区                                      | 短期入所生活   | ショートフー かかい                                                                                                    | 700.0005                     | <del>广启</del> 市中区光南2丁目1番4号                                 | 082-543-5120   | 医療法人社団絆                                                                                                    | 0                                        | 2      |
| 広島市中区                                      | 短期入所生活   | 態態 対 市町名の▼をクリック                                                                                                    | して                           | ,<br>市中区江波西二丁目14番8号                                        | 082-296-4880   | 社会福祉法人福祉広医会                                                                                                    | 0                                        | 1      |
| 広島市東区                                      | 短期入所生活   | 神明を一覧をまデしま                                                                                                    | :+                           | 市東区牛田新町一丁目18番1号                                            | 082-228-9231   | 社会福祉法人藤田長生会                                                                                                    | 0                                        |        |
| 広島市東区                                      | 短期入所生活   | ショートない第三人類                                                                                                    | 102 0000                     | 四二二、市東区牛田本町六丁目1番1号                                         | 082-207-4611   | 社会福祉法人広島光明学園                                                                                                    | -                                        |        |
| 広島市東区                                      | 短期入所生活   | ショートステイおおたがわ                                                                                                    | 732-0002                     | 広島市東区戸坂山根一丁目24番20号                                         | 082-516-1660   | 医療法人社団輔仁会                                                                                                    | 0                                        |        |
| 広島市東区                                      | 短期入所生活   | 短期入所生活介護へさか福寿苑                                                                                                    | 732-0014                     | 広島市東区戸坂大上一丁目5番1-8号                                         | 082-220-2110   | 社会福祉法人かきつばた福祉会                                                                                                    | 0                                        | 1      |
| 広島市東区                                      | 短期入所生活   | 專老園短期入所生活介護事業所                                                                                                    | 732-0048                     | 広島市東区山根町38番23号                                             | 082-263-3841   | 社会福祉法人寿老園老人ホーム                                                                                                    | 0                                        | -      |
| 広島市東区                                      | 短期入所生活   | あけぼの寿老園ショートステイ                                                                                                    | 732-0045                     | 広島市東区曙一丁目1番28号                                             | 082-568-6524   | 社会福祉法人寿老園老人ホーム                                                                                                    | 0                                        |        |
| 広島市東区                                      | 短期入所生活   | 特別養護老人ホームあけぼの寿老園ショートステイ                                                                                                    | 732-0045                     | 広島市東区曙一丁目1番28号                                             | 082-568-6541   | 社会福祉法人寿老園老人ホーム                                                                                                    | 0                                        | 1      |
| 広島市東区                                      | 短期入所生活   | サンヒルズ広島ショートステイ                                                                                                    | 732-0021                     | 広島市東区中山上一丁目24番1号                                           | 082-289-8688   | 社会福祉法人広島常光福祉会                                                                                                    | 0                                        |        |
| 広島市東区                                      | 短期入所生活   | ショートステイことぶき                                                                                                    | 732-0023                     | 広島市東区中山東一丁目5番37-5号                                         | 082-508-6675   | 特定非営利活動法人お年寄りの家ことぶき                                                                                                    | 0                                        |        |
| 広島市東区                                      | 短期入所生活   | 蓬莱園短期入所生活介護事業所                                                                                                    | 732-0043                     | 広島市東区東山町1番9号                                               | 082-264-0908   | 社会福祉法人古家真会                                                                                                    | 0                                        |        |
| 広島市東区                                      | 短期入所生活   | 虹の里第2短期入所生活介護事業所                                                                                                    | 732-0031                     | 広島市東区馬木三丁目26番2-4号                                          | 082-516-5225   | 社会福祉法人広島東福祉会                                                                                                    | 0                                        | 1      |
| 広島市東区                                      | 短期入所生活   | 虹の里短期入所生活介護事業所                                                                                                    | 732-0031                     | 広島市東区馬木二丁目1398番地の1                                         | 082-508-5551   | 社会福祉法人広島東福祉会                                                                                                    | 0                                        | 1      |
| 広島市東区                                      | 短期入所生活   | ショートステイミルキーケア                                                                                                    | 732-0046                     | 広島市東区尾長東二丁目8番21号                                           | 082-258-1565   | 医療法人社団ひろまさ会                                                                                                    | 0                                        |        |
| 広島市東区                                      | 短期入所生活   | ふくだの里ショートステイ                                                                                                    | 732-0029                     | 広島市東区福田五丁目11.65番地の3                                        | 082-899-5088   | 社会福祉法人広島常光福祉会                                                                                                    | 0                                        |        |

|          |                                    | d-21-(20b | 1917 S. A. 1918 11 -                  | 374261.xlsx | 読み取り専用] - Microsoft Excel                                                                                                    |                          |                 |                                                                                                    | - 6                         | X           |
|----------|------------------------------------|-----------|---------------------------------------|-------------|----------------------------------------------------------------------------------------------------|--------------------------|-----------------|----------------------------------------------------------------------------------------------------|-----------------------------|-------------|
| REDY     | ▲ 切り取り<br>● コピー ~<br>すけ<br>クリックパード | MS PJ300  |                                       | · % 約 #7    | 福津9 ②… 標準3施設一…<br>(* 書式392 * 200 - 200 - 2 | 標準」施設一.<br>チェック セル<br>かん | <b>標準</b><br>メモ | <u>2555でも74.11</u><br>リンクセル<br>セル<br>セル<br>米ス<br>新発<br>サレ<br>モル<br>米ス<br>キトトSUM・<br>2 717・<br>2 717<br>2 717<br>2 717<br>2 717<br>2 717<br>2 717<br>2 717<br>2 717<br>2 717<br>2 717<br>2 717<br>2 717<br>2 717<br>2 717<br>2 717<br>2 717<br>2 717<br>2 717<br>2 717<br>2 717<br>2 717<br>2 717<br>2 717<br>2 | 27<br>空へ替えと<br>フィルター・<br>4英 | (株売と<br>選択・ |
| -        | K1                                 | • (* Jx   | C                                     | D           | E                                                                                                    |                          | F               | G                                                                                                    | н                           | 1 -         |
| 1        | 市町名                                | 施設区分      | 事業所名                                  | 郵便番号        | 所在地                                                                                                    |                          | 電話番号            | 法人名                                                                                                    | 介護                          | 定員          |
| 21<br>21 | 昇順(5)<br>降順(0)                     |           | 生活介護事業所おりーぶえん                         | 730-0822    | 広島市中区吉島東二丁目17番5号                                                                                                    |                          | 082-245-8880    | 社会福祉法人清恵会                                                                                                    | 0                           | ç           |
| *        | (1)5替か値5合<br>(1)5替か値5合             |           | ,ティゆめの杜                               | 730-0825    | 広島市中区光南2丁目1番4号                                                                                                    |                          | 082-543-5120    | 医療法人社団絆                                                                                                    | 0                           | 20          |
|          | 色2-01ター(I)<br>テキスト 2-01ター(F)       |           | ン江波ショートスティ事業                          | 730-0831    | 広島市中区江波西二丁目14番8号                                                                                                    |                          | 082-296-4880    | 社会福祉法人福祉広医会                                                                                                    | 0                           | 20          |
|          | 後常                                 |           |                                       |             |                                                                                                    | 1                        | 082-228-9231    | 社会福祉法人藤田長生会                                                                                                    | 0                           | 40          |
|          | -□安芸太田町<br>-□安芸湾田市<br>-□江田島市       |           | ティ第二世(すべて選択)                          | をクリ         | ックして                                                                                                    |                          | 082-207-4611    | 社会福祉法人広島光明学園                                                                                                    | -                           | ç           |
|          | □大崎上島町<br>□大竹市 □尾道市                |           | すべての「をは                               | ずす          |                                                                                                    | ÷                        | 082-516-1660    | 医療法人社団輔仁会                                                                                                    | 0                           | 25          |
|          | - 二海田町<br>- 北広島町<br>- 14世界町        | $\sim$    |                                       | / /         |                                                                                                    | B                        | 082-220-2110    | 社会福祉法人かきつばた福祉会                                                                                                    | 0                           | 16          |
|          | 振町                                 | -         | <sup>*</sup> <sup>期入所生活</sup> 呉市をクリック | 175         | する                                                                                                    |                          | 082-263-3841    | 社会福祉法人寿老園老人ホーム                                                                                                    | 0                           | 2           |
| 10       | 06                                 |           |                                       |             |                                                                                                    |                          | 082-568-6524    | 社会福祉法人寿老園老人ホーム                                                                                                    | 0                           | -4C         |
| 11       | 広島市東区                              | 短期入所生活    | 特別養護老人ホームのドをクリックす                     | - ス         |                                                                                                    |                          | 082-568-6541    | 社会福祉法人寿老園老人ホーム                                                                                                    | 0                           | 20          |
| 12       | 広島市東区                              | 短期入所生活    | サンヒルズ広島ショー                            | 2           |                                                                                                    |                          | 082-289-8688    | 社会福祉法人広島常光福祉会                                                                                                    | 0                           | S           |
| 13       | 広島市東区                              | 短期入所生活    | ショートステイことぶき                           | /32-0023    | 広島市泉区中山泉一1日5番37-54                                                                                                    |                          | 082-508-6675    | 特定非営利活動法人お年寄りの家ことぶき                                                                                                    | 0                           | 20          |
| 14       | 広島市東区                              | 短期入所生活    | 蓬莱園短期入所生活介護事業所                        | 732-0043    | 広島市東区東山町1番9号                                                                                                    |                          | 082-264-0808    | 社会福祉法人古家真会                                                                                                    | 0                           | 7           |
| 15       | 広島市東区                              | 短期入所生活    | 虹の里第2短期入所生活介護事業所                      | 732-0031    | 広島市東区馬木三丁目26番2-4号                                                                                                    |                          | 082-516-5225    | 社会福祉法人広島東福祉会                                                                                                    | 0                           | 10          |
| 16       | 広島市東区                              | 短期入所生活    | 虹の里短期入所生活介護事業所                        | 732-0031    | 広島市東区馬木二丁目1398番地の1                                                                                                    | 1                        | 082-508-5551    | 社会福祉法人広島東福祉会                                                                                                    | 0                           | 16          |
| 17       | 広島市東区                              | 短期入所生活    | ショートステイミルキーケア                         | 732-0046    | 広島市東区尾長東二丁目8番21号                                                                                                    |                          | 082-258-1565    | 医療法人社団ひろまさ会                                                                                                    | 0                           | 24          |
| 14.4     | 広島市東区<br>・ N 解設・居住系+               | 短期入所生活    | ふくだの里ショートスティ                          | 732-0029    | 広島市東区福田五丁目1165番地の3                                                                                                    | 3                        | 082-899-5088    | 社会福祉法人広島常光福祉会                                                                                                    | 0                           | E.          |
| 370      | AF .                               |           |                                       |             |                                                                                                    |                          |                 | m 🗂 🛄 120% (                                                                                                    | <ul> <li>新し</li> </ul>      | い通知(オフ)     |

## ③ 施設区分を絞り込むため、施設区分一覧を表示させ、特別養護老人ホームを選択します。

| 东-ム 禄入                       | ページレイアウト      | 数式 データ 校開                      | 表示     |                                                               |                                            | 374261.XISX | [12/700/18月]-              | MICLOSOFE EXCEL |              |                            |              |                  |        |                                     |                             | 0 -  |
|------------------------------|---------------|--------------------------------|--------|---------------------------------------------------------------|--------------------------------------------|-------------|----------------------------|-----------------|--------------|----------------------------|--------------|------------------|--------|-------------------------------------|-----------------------------|------|
| 切り取り<br>コピー -<br>書式のコピー/船り付け | м s р ± з м ф | ・11 ・A・A・A・<br>田・③・Δ・董・<br>2かけ |        | <ul> <li>参新95017全体を</li> <li>単 連 回 む 応報合して中<br/>配端</li> </ul> | <mark>表示する</mark> 標筆<br>央紙え・ 明・% 。<br>、 数値 | - 14 43 AH  | 2月<br>付きテーブルとして<br>く 者式設定・ | 標準_9 ◎<br>悪い    | 標準」施設一<br>良い | 標準,施設一.<br>チェック セル<br>291ル | 標準<br>メモ     | どちらでもない<br>リンクセル | 計算入    | Σオート SUM<br>■ 74ル *<br>式<br>2 097 * | が、<br>整べ替えと<br>フィルター・<br>端集 | - 検道 |
| кі -                         | (* fx         | 1                              |        |                                                               |                                            | -           | 1                          |                 |              | 11                         |              |                  |        |                                     | 1                           |      |
| A                            | B             |                                | -      | C.                                                            |                                            | D           |                            | 7-              | E<br>tub     |                            | -            |                  | G      |                                     | 日<br>介護                     |      |
| the 3                        | 施設区分          |                                | 事:     | 未历名                                                           |                                            | 郵便香亏        |                            | 1714            | 生吧           |                            | 電話番号         | •                | 法人名    |                                     | - 予防-                       | - 1  |
| 呉市                           | 短期入所生活        | 春香園>                           |        |                                                               |                                            | 737-2518    | 具市安浦                       | 町内海北一丁          | 目2番42号       |                            | 0823-84-3118 | 社会福祉法人           | 広島順道会  |                                     | 0                           | _    |
| 具市                           | 短期入所生活        | あかさき園短期入所                      | 住活が設い  |                                                               |                                            |             |                            | _               | -            |                            | 2555         | 社会福祉法人           | 白寿会    |                                     | 0                           |      |
| 具市                           | 短期入所生活        | ショートスティ住吉浜                     | ŧ      |                                                               | 【 施習                                       | 这区分         | うの                         | ▼をク             | ′リッ          | ヮクし                        | T 2350       | 一般財団法人           | 広島結核予防 | 協会                                  | 0                           | Ī    |
| 呉市                           | 短期入所生活        | 短期入所事業所の                       | ろさん    |                                                               | <b>怖</b> 訳                                 | 迟分          |                            | を表              | 示し           | ます                         | 2277         | 社会福祉法人           | 広島岳心会  |                                     | 0                           |      |
| 呉市                           | 短期入所生活        | 短期入所生活介護                       | 事業所あすら | や荘                                                            |                                            | × — / J     | 90                         |                 |              | , ,                        | 0949         | 社会福祉法人           | 三篠会    |                                     | 0                           |      |
| 呉市                           | 短期入所生活        | ショートスティ郷原の                     | 里      |                                                               |                                            | 737-0161    | 呉市郷原明                      | 町鵯畑1882看        | 番地12         |                            | 0823-77-1558 | 社会福祉法人           | 朋輝福祉会  |                                     | 0                           |      |
| 呉市                           | 短期入所生活        | 呉清光園短期入所                       | 主活介護事業 | 師                                                             |                                            | 737-0012    | 呉市警固                       | 屋一丁目17番         | 针5号          |                            | 0823-28-0901 | 社会福祉法人           | 呉同済義会  |                                     | 0                           |      |
| 呉市                           | 短期入所生活        | 常楽園短期入所生活                      | 舌介護事業所 | i                                                             |                                            | 737-0012    | 呉市警固                       | 屋九丁目1番1         | 号            |                            | 0823-28-0370 | 社会福祉法人           | 具同済義会  |                                     | 0                           |      |
| 呉市                           | 短期入所生活        | ショートステイめぐみ                     | 園広     |                                                               |                                            | 737-0141    | 呉市広大部                      | 新開一丁目3番         | ₩24号         |                            | 0823-36-7652 | 株式会社西日           | 本電工社   |                                     | 0                           |      |
| 呉市                           | 短期入所生活        | 延寿荘短期入所生活                      | 舌介護事業所 | i                                                             |                                            | 737-0113    | 呉市広町                       | 字中横路244         | 5番地          | ~                          | 0823-71-6776 | 社会福祉法人           | 愛栄会    |                                     | 0                           |      |
| 呉市                           | 短期入所生活        | 成寿園短期入所生活                      | 舌介護事業所 | i                                                             |                                            | 737-014     | 具市広町                       | 字白石免田13         | 3010番地       |                            | 0823-71-8500 | 社会福祉法人           | 成寿会    |                                     | 0                           |      |
| 呉市                           | 短期入所生活        | 短期入所生活介護                       | 事業所ふたは | の里                                                            |                                            | 737-0143    | 呉市広白                       | 石四丁目7番2         | 22号          |                            | 0823-70-0566 | 医療法人社団           | 和恒会    |                                     | 0                           |      |
| 具市                           | 短期入所生活        | 老人短期入所施設が                      | かるが    |                                                               |                                            | 737-0862    | 呉市狩留                       | 賀町3番16号         |              |                            | 0823-20-3601 | 社会福祉法人           | かるが会   |                                     | 0                           |      |
| 呉市                           | 短期入所生活        | 温養院短期入所生活                      | 舌介護事業所 | í                                                             |                                            | 737-0935    | 呉市焼山。                      | 中央六丁目67         | <b>≨</b> 13号 |                            | 0823-34-5656 | 社会福祉法人           | 具同済義会  |                                     | 0                           |      |
| 具市                           | 短期入所生活        | 短期入所生活介護                       | 事業所後樂符 | -                                                             |                                            | 737-0904    | 呉市焼山                       | 町字打田623         | 番            |                            | 0823-34-1388 | 社会福祉法人           | 天寿会    |                                     | 0                           |      |
| 呉市                           | 短期入所生活        | コスモス園短期入所                      | 生活介護事業 | 業所                                                            |                                            | 737-0911    | 呉市焼山:                      | 北三丁目21番         | 15号          |                            | 0823-33-8000 | 社会福祉法人           | 白寿会    |                                     | 0                           |      |
| 丹市                           | 短期入所生活        | 短期入所生活介護                       | 事業所仁方  |                                                               |                                            | 737-015     | 显市仁方                       | 町戸田4407都        | 新地           |                            | 0823-70-2222 | 社会福祉法人           | =篠奈    |                                     | 0                           | 1    |

| 2 <b></b>                                                                       | 1                     | 1012 S_A 1010 10∓ | 374261.xlsx                               | (読み取り専用) - Microsoft Excel                                                         |                       |                                                                                         | - 1                         | а х<br>а а                           |
|---------------------------------------------------------------------------------|-----------------------|-------------------|-------------------------------------------|------------------------------------------------------------------------------------|-----------------------|-----------------------------------------------------------------------------------------|-----------------------------|--------------------------------------|
| King (1) (1) (1) (1) (1) (1) (1) (1) (1) (1)                                    | MS P3240              |                   | 76 傑筆 · · · · · · · · · · · · · · · · · · | 福津,施設一,標準,施設一,標準<br>(16) テーカルとして<br>(1- 書式的注。)<br>2011年<br>2011年<br>2011年<br>2011年 | 準_施設ー 標準<br>エック セル メモ | 255でもない<br>リンクセル<br>単入 期時 書式<br>セル<br>2 パトSU<br>2 パトSU<br>2 パートSU<br>2 パートSU<br>2 パートSU | 27<br>整へ替えと<br>フィルター・<br>端英 | <ul> <li>検索と</li> <li>選択・</li> </ul> |
| K1                                                                              | • (* <i>k</i>         | Û.                | D                                         | F                                                                                  | F                     | G                                                                                       | н                           | I                                    |
| 市町名                                                                             | 施設区分                  | 事業所名              | 郵便番号                                      | 所在地                                                                                | 電話番号                  | 法人名                                                                                     | 介護                          | 定員                                   |
| ☆↓ 屛順(S)<br>え↓ 降順(O)                                                            |                       |                   | 737-2518                                  | 呉市安浦町内海北一丁目2番42号                                                                   | 0823-84-3118          | 社会福祉法人広島順道会                                                                             | 0                           | 4                                    |
| 山になったの                                                                          | 11.6. E 61/20/3       | ,<br>氦短期入所生活介護事業所 | 737-1211                                  | 呉市音戸町畑一丁目2番51号                                                                     | 0823-56-2555          | 社会福祉法人白寿会                                                                               | 0                           | 10                                   |
| 各フィルター(I)                                                                       | -103-6237(C)          | * ティ住吉浜 (ナン       | (て 遅 捉 )                                  | をカリッカー て                                                                           | 2350                  | 一般財団法人広島結核予防協会                                                                          | 0                           | g                                    |
| ゲキスト ノイルター()<br>検索                                                              | Ð                     | ● 事業所のろさん         |                                           | 2///////                                                                           | 2277                  | 社会福祉法人広島岳心会                                                                             | 0                           | 10                                   |
| <ul> <li>●(すべて選)</li> <li>□ 介請使義雪</li> <li>□ 介請使義雪</li> <li>□ 介請を人()</li> </ul> | 封O<br>型<br>業健施設       | ▲ すべう             | ての☑をは                                     | ずす                                                                                 | 0949                  | 社会福祉法人三篠会                                                                               | 0                           | 16                                   |
| <ul> <li>生活支援/</li> <li>一短期入附生</li> <li>一短期入附生</li> </ul>                       | 10ス<br>封活<br>専業介護     |                   | Ļ                                         |                                                                                    | 1558                  | 社会福祉法人朋輝福祉会                                                                             | 0                           | 16                                   |
| <ul> <li>一時定施設2</li> <li>一時別業課号</li> <li>一有料毛人オ</li> </ul>                      | 入居者介護<br>形人ホーム<br>ホーム | 短期入所生活介護事業所特別有    | 養護老人太                                     | トームをクリック                                                                           | フレて 0901              | 社会福祉法人呉同済義会                                                                             | 0                           | 10                                   |
| - 二義讀老人才                                                                        | *-4<br>2/9-           | → 期入所生活介護事業所 アーナン | 3                                         |                                                                                    | 0370                  | 社会福祉法人呉同済義会                                                                             | 0                           | 18                                   |
| ОК                                                                              | \$15<br>              | セル 2 7 6          |                                           |                                                                                    | 7652                  | 株式会社西日本電工社                                                                              | 0                           | 30                                   |
| 106 丹市                                                                          | 短期入所生活                | 延寿荘短期入所生活介護事業所    | •<br>カ II ぃ カ ╡                           | トス                                                                                 | 6776                  | 社会福祉法人愛栄会                                                                               | 0                           | 22                                   |
| 107 丹市                                                                          | 短期入所生活                | 成寿園短期入所生活介護事業所    | > > > > >                                 |                                                                                    | 8500                  | 社会福祉法人成寿会                                                                               | 0                           | 10                                   |
| 100 丹市                                                                          | 短期入所生活                | 短期入所生活介護事業所ふたばの里  | 737-0143                                  | 呉市広白石四丁目7番22号                                                                      | 0823-70-0566          | 医療法人社団和恒会                                                                               | 0                           | 20                                   |
| 100 具市                                                                          | 短期入所生活                | 老人短期入所施設かるが       | 737-0862                                  | 呉市狩留賀町3番16号                                                                        | 0823-20-3601          | 社会福祉法人かるが会                                                                              | 0                           | 10                                   |
| 月市                                                                              | 短期入所生活                | 温養院短期入所生活介護事業所    | 737-0935                                  | 呉市燒山中央六丁目6番13号                                                                     | 0823-34-5656          | 社会福祉法人呉同済義会                                                                             | 0                           | 18                                   |
| 月市                                                                              | 短期入所生活                | 短期入所生活介護事業所後樂荘    | 737-0904                                  | 呉市燒山町字打田623番                                                                       | 0823-34-1388          | 社会福祉法人天寿会                                                                               | 0                           | 17                                   |
| 月市                                                                              | 短期入所生活                | コスモス園短期入所生活介護事業所  | 737-0911                                  | 呉市焼山北三丁目21番5号                                                                      | 0823-33-8000          | 社会福祉法人白寿会                                                                               | 0                           | 10                                   |
| 馬市                                                                              | 短期入所生活                | 短期入所生活介護事業所仁方     | 737-0157                                  | 乌市仁方町戸田4407番地                                                                      | 0823-70-2222          | 24 会福祉法人 三篠会                                                                            | 0                           | 10                                   |
| コマンド 1273 レコード                                                                  | 中 114 個が見つかり乳炎        |                   |                                           | 0.1                                                                                |                       | III 🛄 🛄 1201                                                                            |                             | 0                                    |

## ④ 呉市の介護老人福祉施設(特別養護老人ホーム)一覧が表示されます。

| ▲ 000000<br>▲ 0ピー・<br>● 書式のロピー/県<br>000018-E | MSPJ34     |                 | 示する 標準<br>新え - 明 - % ・ % | - 構準,9 ②… 標準,施設-<br>また。素式設定・<br> | - 標準_施設ー<br>チェック セル | 標準 255でもない 計 計 計 計 1 | 書式             | 2 7-11 500<br>2 7-11 *<br>2 797 * | 2<br>単八替えと ぞ<br>フィルター・1<br>時間 |
|----------------------------------------------|------------|-----------------|--------------------------|----------------------------------|---------------------|----------------------|----------------|-----------------------------------|-------------------------------|
| кі                                           | • (*       | 2021 10.00      | * 8410                   |                                  | - AV 10             |                      |                |                                   | HA.                           |
| 市町名                                          | B<br>施設区分  |                 | D<br>郵便番号。               | 所在地                              | F<br>電話番号           | 法人名                  | H<br>介護<br>子町・ | 定是外                               |                               |
| 呉市                                           | 特別資源老人ホーム  | 特別養護老人ホーム春香園    | 737-2518                 | 呉市安浦町内海北一丁目2番42号                 | 0823-84-3118        | 社会福祉法人広島順道会          | -              | 60                                | 0                             |
| 呉市                                           | 特別業譜老人ホーム  | 特別養護老人ホームあかさき園  | 737-1211                 | 呉市音戸町畑一丁目2-61                    | 0823-56-2555        | 社会福祉法人白寿会            | -              | 50                                | 0                             |
| 呉市                                           | 特別資源老人ホーム  | 特別養護老人ホームあすらや荘  | 737-0161                 | 呉市郷原町2380番地                      | 0823-77-0949        | 社会福祉法人三條会            | -              | 100                               | 0                             |
| 呉市                                           | 特別接護老人ホーム  | 特別養護老人ホーム郷原の里   | 737-0161                 | 呉市郷原町字鵯畑1882番地12                 | 0823-77-1558        | 社会福祉法人朋輝福祉会          | -              | 54                                | 0                             |
| 呉市                                           | 特別の義績老人ホーム | 特別養護老人ホーム常楽園    | 737-0012                 | 呉市警固屋九丁目1-1                      | 0823-28-0370        | 社会福祉法人呉同済義会          | -              | 60                                | 0                             |
| 呉市                                           | 特別賞講老人ホーム  | 特別養護老人ホーム延寿荘    | 737-0113                 | 呉西四町字中横路2445番地 💊 📏               | 0823-71-6776        | 社会福祉法人愛栄会            | -              | 88                                | 0                             |
| 呉市                                           | 特別賞請老人ホーム  | 特別養護老人ホーム成寿園    | 737-0115                 | 具而広町字白石免田13010番地。                | 0823-71-8500        | 社会福祉法人成寿会            | -              | 84                                | 0                             |
| 呉市                                           | 特別義績老人ホーム  | 特別養護老人ホームかるが    | 737-0862                 | 具市狩留賀町3番16号                      | 0823-20-3601        | 社会福祉法人かるが会           | -              | 70                                | 0                             |
| 呉市                                           | 特別の義績老人ホーム | 特別養護老人ホーム温養院    | 737-0935                 | 呉市燒山中央六丁目6番13号                   | 0823-34-5656        | 社会福祉法人呉同済義会          | -              | 80                                | 0                             |
| 呉市                                           | 特別の義績老人ホーム | 特別賽護老人ホーム後楽荘    | 737-0904                 | 呉市焼山町字打田623番                     | 0823-34-1388        | 社会福祉法人天寿会            | -              | 100                               | 0                             |
| 呉市                                           | 特別義譜老人ホーム  | 特別養護老人ホームコスモス園  | 737-0911                 | 呉市焼山北三丁目21番5号                    | 0823-33-8000        | 社会福祉法人白寿会            | -              | 134                               | 0                             |
| 呉市                                           | 特別賞讃老人ホーム  | 特別養護老人ホーム恵の海    | 737-2603                 | 呉市川尻町西六丁目10番1号                   | 0823-87-0280        | 社会福祉法人福祉の森           | -              | 50                                | 0                             |
| 呉市                                           | 特別義讃老人ホーム  | 特別養護老人ホームたち(おな苑 | 737-1377                 | 呉市倉橋町14649番地                     | 0823-54-1515        | 社会福祉法人たち(ばな福祉会       | -              | 90                                | 0                             |
| 呉市                                           | 特別賞讃老人ホーム  | 特別養護老人ホーム栃ノ木荘   | 737-0922                 | 呉市栃原町字中倉150番地2                   | 0823-34-2755        | 社会福祉法人本城福祉会          | -              | 70                                | 0                             |
| 呉市                                           | 特別養護老人ホーム  | 特別養護老人ホーム豊寿園    | 734-0301                 | 呉市豊町大長6000番地                     | 0823-66-3300        | 社会福祉法人豊寿会            | -              | 50                                | 0                             |
|                                              |            |                 |                          |                                  |                     |                      |                |                                   |                               |